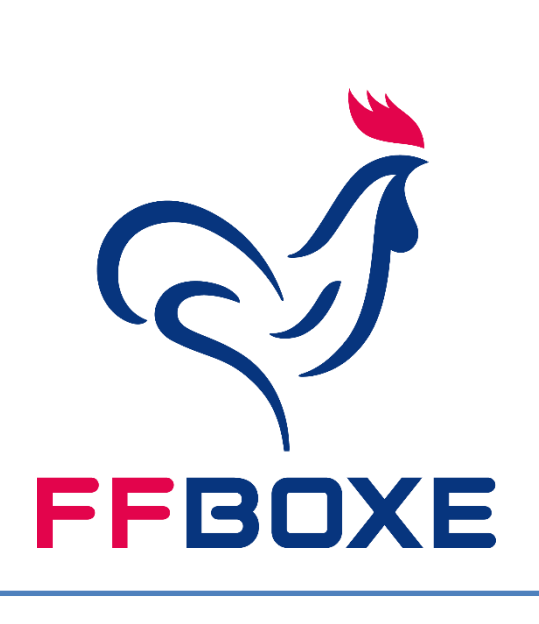

# Portail des formations

Fédérations Française de BOXE ORIONTRONIC

Rendez-vous sur le portail en entrant dans votre navigateur l'adresse suivante :

# http://formationffboxe.com/

DOSSIER DE CANDIDATURE à retourner avant la date butoir à :

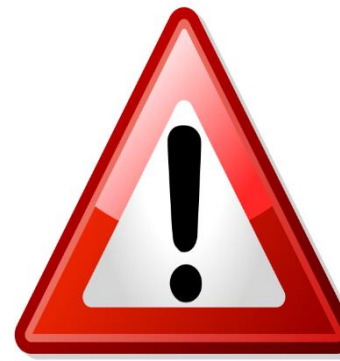

Fédération Française de Boxe

**Service Formation** 

Tour essor 8<sup>e</sup> étage, 14 rue Scandicci

93508 Pantin cedex

| Formationffboxe.com : PORTAIL DES FORMATIONS         |
|------------------------------------------------------|
| Etape n° 1 : « Connectez-vous »                      |
| Formationffboxe.com : CREATION D'un espace personnel |
| Etape n° 2 : « Créer un espace personnel »           |
| Etape n° 3 :                                         |
| Etape n°4 :                                          |
| Etape n°5 : « Inscription »                          |
| Etape n°6 : CHOISIR                                  |
| Etape n°7 : « REMPLIR »                              |
| Formationffboxe.com : espace personnel               |

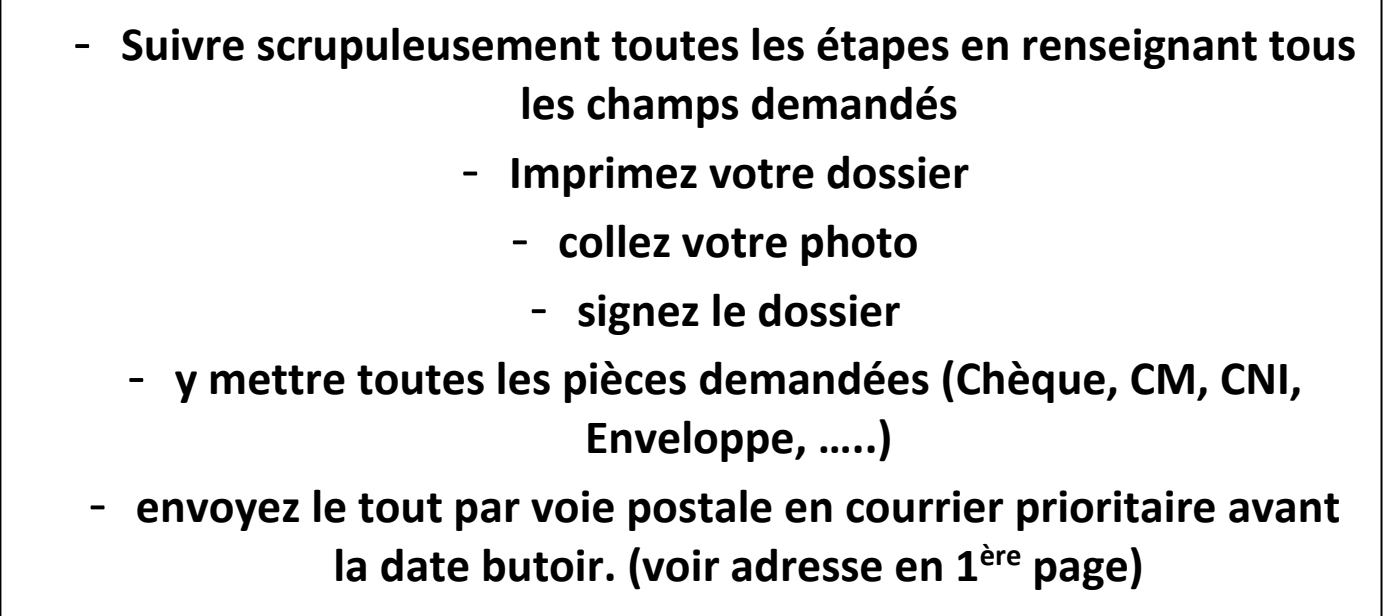

- restez vigilent car vous serez contactez par mail.

| $\wedge$ |              | FORMATIONS BPJEPS  | Dépôt de candidature     |
|----------|--------------|--------------------|--------------------------|
|          |              | Grand Est          | <mark>06</mark> /11/2020 |
|          | $\mathbf{O}$ | Nouvelle Aquitaine | <mark>06</mark> /11/2020 |
|          | N            | IDF                | <mark>14</mark> /11/2020 |
|          |              | AURA               | <mark>14</mark> /11/2020 |

#### FORMATIONFFBOXE.COM : PORTAIL DES FORMATIONS

Si rien ne s'affiche, il est nécessaire de mettre à jour votre navigateur.

Procédure pour vous connecter au portail

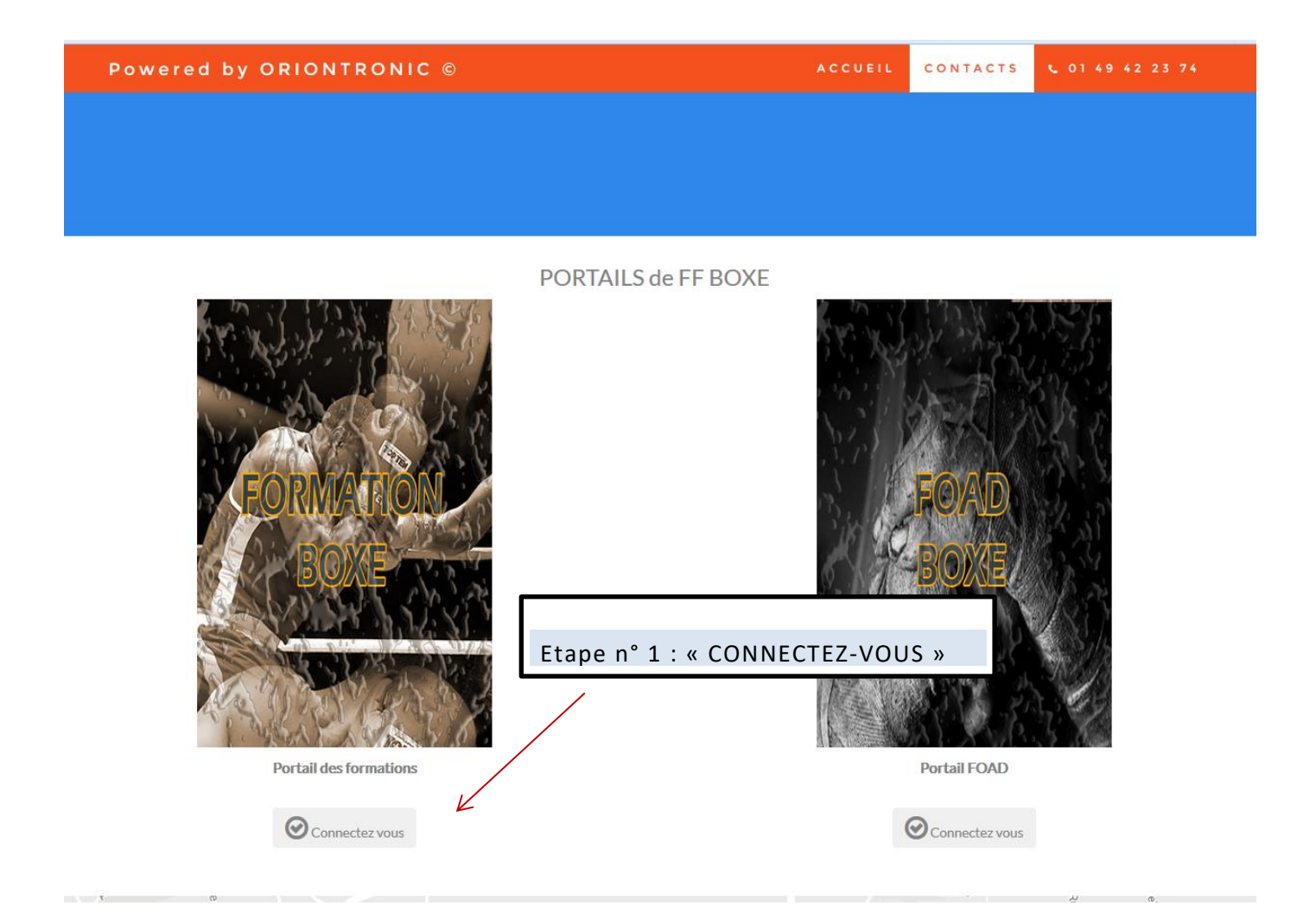

#### FORMATIONFFBOXE.COM : CREATION D'UN ESPACE PERSONNEL

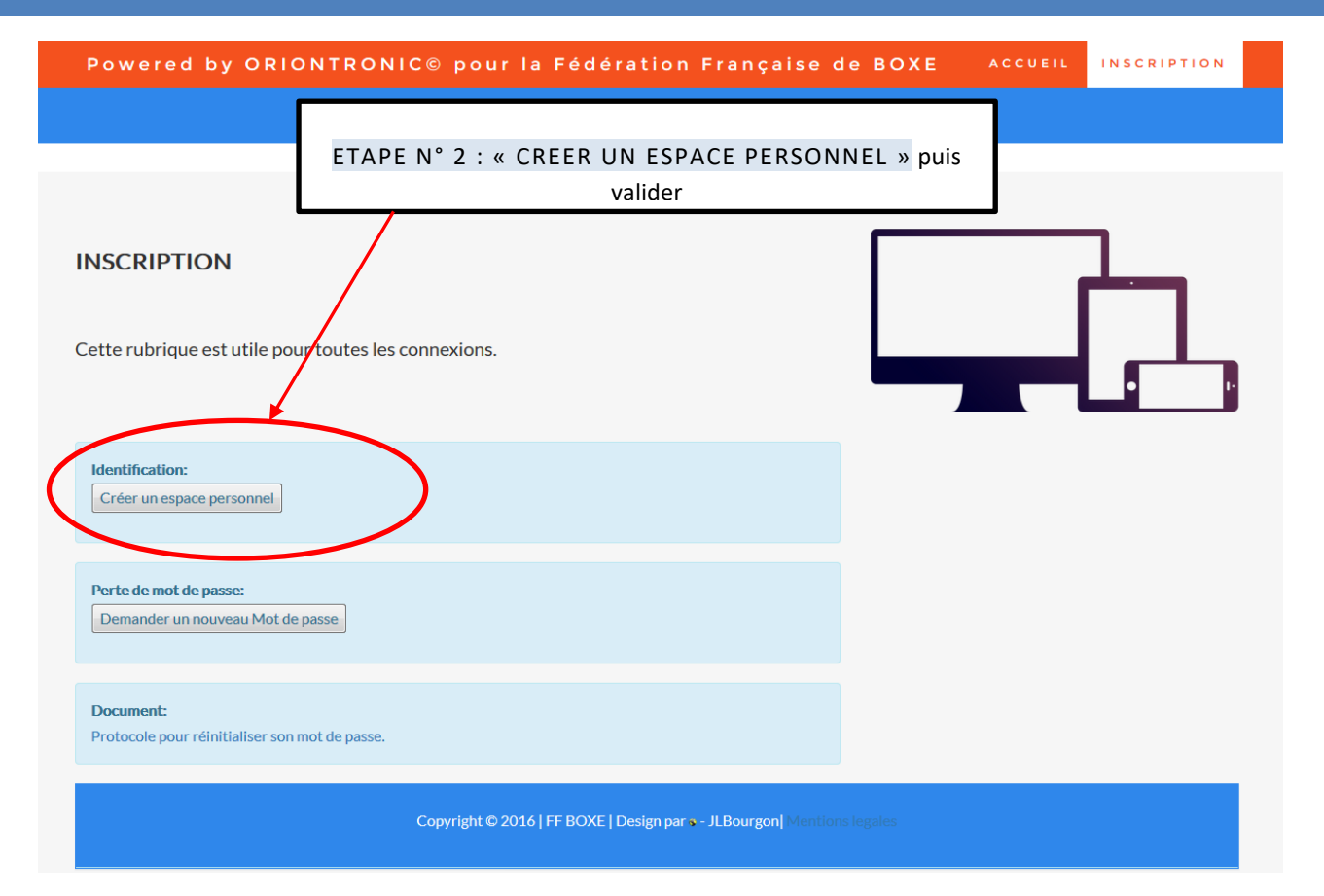

| PORTAIL DES FORMATIONS                                                                                        |
|----------------------------------------------------------------------------------------------------|
| AU                                                                                                    |
| FF BOXE                                                                                                    |
|                                                                                                    |
| الله الله الله الله الله الله الله الله                                                                       |
| Votre senaro narsonnel est l'asnaro unique dédió à toutes vos démarches au FE ROXE. Il vous narmat d'ascéders |
|                                                                                                    |
| Effectuer votre demande a inscription en ligne.     Actualiser votre situation                                |
| Au Suivi de votre dossier.                                                                                    |
| Au suivi de votre formation.                                                                                  |
| I $C$ II y a actuellement 2 formation (s) ouverte (s) à l'inscription.                                        |
|                                                                                                    |
|                                                                                                    |
| IC <sup>+</sup> Créer un compte                                                                               |
| Votre Nom (en                                                                                                 |
| majuscules):                                                                                                  |
| Vatra Pranam (an                                                                                              |
| maiusquies):                                                                                                  |
|                                                                                                    |
| Choisissez un identifiant :                                                                                   |
| Votro adrosso Email:                                                                                          |
| Voli e au esse Linai .                                                                                        |
| Votre mot de passe :                                                                                          |
|                                                                                                    |
| Conintmer votre mot de                                                                                        |
| hamaa x                                                                                                    |
| Effacer Annuler Valider                                                                                       |
|                                                                                                    |

ETAPE N°4 : un message vous informe de l'état de votre inscription. Vous pouvez cliquer sur Connexion

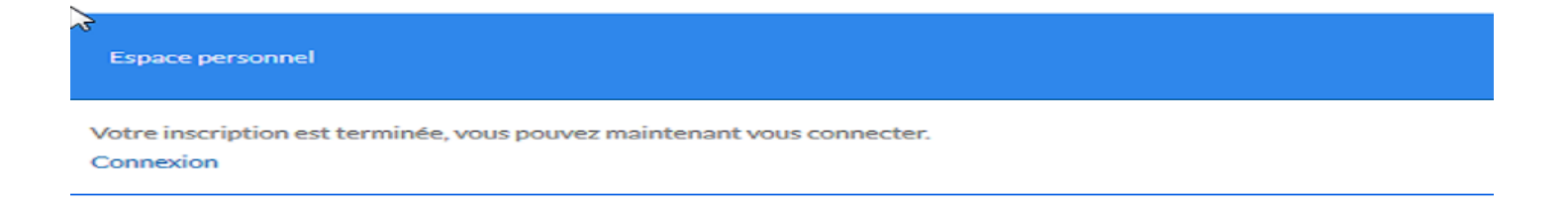

#### De retour sur le portail, connectez-vous avec vos identifiants et mot de passe.

| Login | Login | MDP: | Mot de passe | Combien font 2 + 2 : | Somme       |   |
|-------|-------|------|--------------|----------------------|-------------|---|
|       |       |      |              |                      |             |   |
|       |       |      |              |                      |             |   |
|       |       |      |              |                      |             | _ |
|       |       |      |              |                      |             |   |
|       |       |      |              |                      | Déconnexion | 1 |
| 12    |       |      |              |                      |             |   |
|       |       |      |              |                      |             |   |

| Je n'ai jamais été inscritetion<br>Je n'ai jamais été inscrite) au CREPS<br>Je choisis cette option                                                                                                    | Première inscription                                                           | Je me suis déjà                                                       | <b>Q</b> Inscrit(e) cette ar                                                             |
|----------------------------------------------------------------------------------------------------|--------------------------------------------------------------------------------|-----------------------------------------------------------------------|------------------------------------------------------------------------------------------|
| Je choisis cette option       Mes anciennes données seront dupliquées avec ma nouvelle formation       Je choisis cette option         Je choisis cette option       Je choisis cette option       Q consutter! | Je n'ai pas de dossier d'inscription<br>Je n'ai jamais été inscrit(e) au CREPS | Je choisis une nouvelle formation                                     | J 'ai déjà saisi mon dossier d'inscripti<br>Je veux éditer, imprimer et consulter mes de |
| • VALDER!     Je choisis cette option       © VALDER!                                                                                                    | Je choisis cette option                                                        | Mes anciennes données seront dupliquées avec ma nouvelle<br>formation | Je choisis cette opti                                                                    |
|                                                                                                    |                                                                                | Je choisis cette option                                               | Consulter 1                                                                              |

ETAPE N°6 : CHOISIR sa formation dans le menu déroulant, seules les formations ouvertes apparaissent dans cette liste.

|                                                        | Fédération Française de BOXE                                                                                                    |
|--------------------------------------------------------|----------------------------------------------------------------------------------------------------|
| FFBOXE                                                 | Formulaire d'inscription ۲۰۷۲ ۱<br>Méthode : Ce formulaire est destiné a générer votre dossier d'inscription. Notre formulaire de contact est très<br>simple, les dates sont générées par des calendriers. |
| ETAPE N°1 >>><br>Sélectionnez<br>21-BPJEPS <i>GRAI</i> | Sélectionnez une formation                                                                                                    |
| 21-BPJEPS NOU<br>21-BPJEPS // F-D                      | VELLE AQUITAINE Validation :                                                                                                    |
| 21-BPJEPS AUVI                                         | Effacer Annuler Suivant                                                                                                    |
| ETAPE N°7 : « REMPLIR »                                | les champs avec les menus déroulants                                                                                                    |

#### Formulaire d'inscription

| Etape N° 2 >>> Remplissez les champs suivants               |            |
|-------------------------------------------------------------|------------|
| BPJEPS AIX 2017                                             |            |
| Pas de mentions pour cette formation.                       |            |
| Clic pour activer les mentions si vous changes de formation |            |
| 1.1-Etat Civil.                                             |            |
| Civilité                                                    | -          |
| Nom                                                         | AA 🖌       |
| Nom de jeune fille                                          | ii.        |
| Prénom                                                      | AA 🖌       |
| Situation                                                   |            |
| Date de naissance                                           | yyyy/mm/dd |
| Lieu de naissance                                           | в.         |
| Département                                                 | ·          |
| Nationalité                                                 | -          |
| Adresse                                                     | i          |
| a have                                                      |            |

En bas de page il est nécessaire de saisir le captcha (code de 4 Chiffres) et cliquer sur suivant.

| 5 |                                 |
|---|---------------------------------|
|   | Code de térification :<br>.9187 |
|   | Satisir ici >                   |
|   | Validation :                    |
|   | Effacer Annuler Suivant         |

### L'inscription est terminée lorsque le message suivant s'affiche.

+ VALIDER et Fermer cette page !

## L'enregistrement du dossier est effectué. 🖌

### Finalisation de votre dossier

Votre dossier a bien été enregistré dans notre base de données.

• Pour visualiser ou imprimer votre dossier d'inscription, rendez-vous dans l'onglet «Imprimer».

• Pour modifier votre dossier, s'il vous manque des informations, rendez-vous dans les différents onglets «Modifications»

• Vous pouvez joindre des pièces dématérialisées à votre dossier dans la rubrique (Vos documents dématérialisés).

• Un courriel vous a été envoyé.

Le dossier complet (dossier d'inscription + pièces à fournir) doit impérativement être transmis, avant le par voie postale à l'adresse suivante :

Fédération Française de BOXE - Service Formation - Tour Essor - 14 rue Scandicci - 93508 PANTIN Cedex

Cliquez sur Valider et Fermez cette page. Vous êtes redirigé sur votre espace personnel.

L'espace personnel permet de visualiser l'ensemble de votre dossier et de votre formation :

| Votre Formation :                                                                           |                                                                                                    | Etat de votre dossier                                                                                                    |
|---------------------------------------------------------------------------------------------|----------------------------------------------------------------------------------------------------|----------------------------------------------------------------------------------------------------|
| 16-054-BPJEPS-AAN                                                                           |                                                                                                    | × Incomplet                                                                                                    |
| Avatar                                                                                      | Etape Nº 1                                                                                                    | Date de retour du dossier                                                                                                    |
|                                                                                             |                                                                                                    | 11-01-2016<br>Date de retour de votre dossie                                                                                                    |
| Modifications des données vous concernant :                                                 |                                                                                                    | 01-01-1970                                                                                                    |
| Situation Socio-pro                                                                         |                                                                                                    | Liste des pièces de votre dossi                                                                                                    |
| € Mode de prise en charge                                                                   |                                                                                                    |                                                                                                    |
|                                                                                             |                                                                                                    | Dossier : Non                                                                                                    |
|                                                                                             | Etape Nº 2                                                                                                    | Photos : Non                                                                                                    |
|                                                                                             |                                                                                                    | Photos : Non                                                                                                    |
| Cette rubrique est destinée à vous permetttre d'imprimer tous vos documents administratifs. |                                                                                                    | Photos : Non<br>Photos : Non                                                                                                    |
| Voir ou imprimer le dossier d'inscription Certificat médical                                |                                                                                                    | Photos : Non<br>Photos : Non                                                                                                    |
|                                                                                             |                                                                                                    | Photos : Non<br>Photos : Non                                                                                                    |
|                                                                                             | Etape Nº 3                                                                                                    | Photos : Non<br>Photos : Non                                                                                                    |
|                                                                                             |                                                                                                    |                                                                                                    |
| Ajouter des documents :                                                                     |                                                                                                    | <del>Ť</del>                                                                                                    |
|                                                                                             | Votre Formation :<br>16-054-BPJEPS-AAN<br>Avatar AA AA<br>Modifications des données vous concernant :<br>Infos générales INTROS Socio-pro Alternance(s)<br>Mode de prise en charge<br>INTROS DOCUMENTS<br>Cette rubrique est destinée à vous permetttre d'imprimer tous vos documents administratifs.<br>Voir ou imprimer le dossier d'inscription Ceruficat médical<br>INTROS DOCUMENTS<br>Jouter des documents :<br>Jouter des documents :<br>Jouter des documents : | Votre Formation :<br>16-054-BPJEPS-AAN<br>Avatar AAA Etape N° 1<br>Modifications des données vous concernant :<br>Infos générales Situation Socio-pro RAternance(s)<br>Cetter ubrique est destinée à vous permettre d'Imprimer tous vos documents administratifs.<br>Infos générales d'Inscription Certificat médical<br>Voir ou imprimer le dossier d'inscription Certificat médical<br>Etape N° 3<br>House N° 3<br>House de decomments :<br>Infos de decomments : |

Lorsque vous avez terminé votre inscription, l'écran d'accueil est modifié. Il est impossible de s'inscrire à nouveau. Vous ne pouvez que consulter votre dossier.

|                                                                             | FF BOXE                                                                                                 |                                                                                                 |
|-----------------------------------------------------------------------------|----------------------------------------------------------------------------------------------------|-------------------------------------------------------------------------------------------------|
| ONCTION DE VOTRE SITUATION, FAITES VOTRE CHOIX                              | SÉLECTIONNEZ                                                                                            |                                                                                                 |
| + Première inscription                                                      | $oldsymbol{\mathcal{G}}$ Je me suis déjà inscrit(e)                                                     | Q Inscrit(e) cette année                                                                        |
| Je n'ai pas de dossier d'inscription<br>Je n'ai james de la marchi en CREPS | Je choisis une nouvelle formation<br>Mes anciennes données seront dupliquées avec ma nouvelle formation | J 'ai déjà saisi mon dossier d'inscription<br>Je veux éditer, imprimer et consulter mes données |
| Je choisis cette option Deja inscrite cette année                           | Je choisis cette option                                                                                 | Je choisis cette option                                                                         |
|                                                                             | C MUDER I                                                                                               | Q. Consume 1                                                                                    |